## How to Clear Cookies and Cache in Internet Explorer

This guide will walk through clearing the cookies and cache in Internet Explorer. This

- 1. Open Internet Explorer by clicking C on your desktop computer
- 2. Click <sup>(2)</sup> near the top right corner of the Internet Explorer browser.

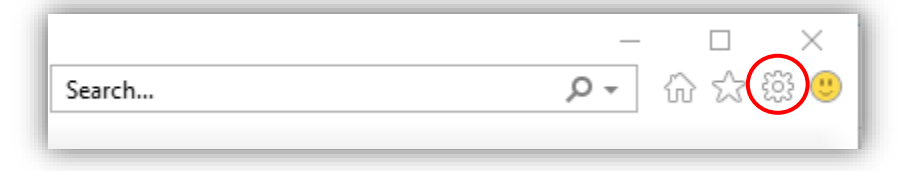

3. A drop down will appear. From that click Internet Options.

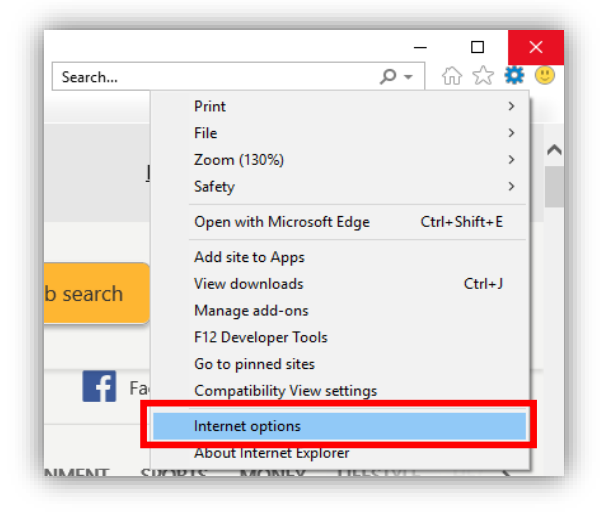

4. A pop-up will appear near the center of the screen. Click 'Delete...'

| Internet Options                                                                           |         |         |             |          | ? ×       |
|--------------------------------------------------------------------------------------------|---------|---------|-------------|----------|-----------|
| General Security                                                                           | Privacy | Content | Connections | Programs | Advanced  |
| Home page                                                                                  |         |         |             |          |           |
| To create home page tabs, type each address on its own line.  https://www.msn.com/?PC=UF01 |         |         |             |          |           |
|                                                                                            |         |         |             |          |           |
| Lice current Lice default Lice new tab                                                     |         |         |             |          |           |
| Charles                                                                                    | OSE CO  | arenc   | Use deladir | OSC II   | ew tab    |
| Charterith take from the last sources                                                      |         |         |             |          |           |
| Start with hamp page                                                                       |         |         |             |          |           |
| Tabe                                                                                       |         |         |             |          |           |
| Channe how webpages are displayed in tabs                                                  |         |         |             |          |           |
| enange non neopageo a e anproyea in tabor                                                  |         |         |             |          |           |
| Browsing history                                                                           |         |         |             |          |           |
| Delete temporary files, history, cookies, saved passwords, and web<br>form information.    |         |         |             |          |           |
| Delete browsing history on exit                                                            |         |         |             |          |           |
|                                                                                            |         |         | Delete      | Set      | tinas     |
| Appearance                                                                                 |         |         |             |          |           |
| Colore                                                                                     | 1       |         | Frate       |          |           |
| Colors                                                                                     | Lang    | guagés  | ronts       | Acce     | ssibility |
|                                                                                            |         |         |             |          |           |
| OK Cancel Apply                                                                            |         |         |             |          |           |
| 1000                                                                                       |         | _       |             |          |           |

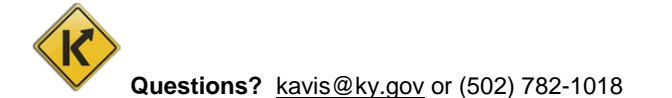

5. Another pop-up will show of the previous one. Make sure all of the check boxes are checked and then click Delete.

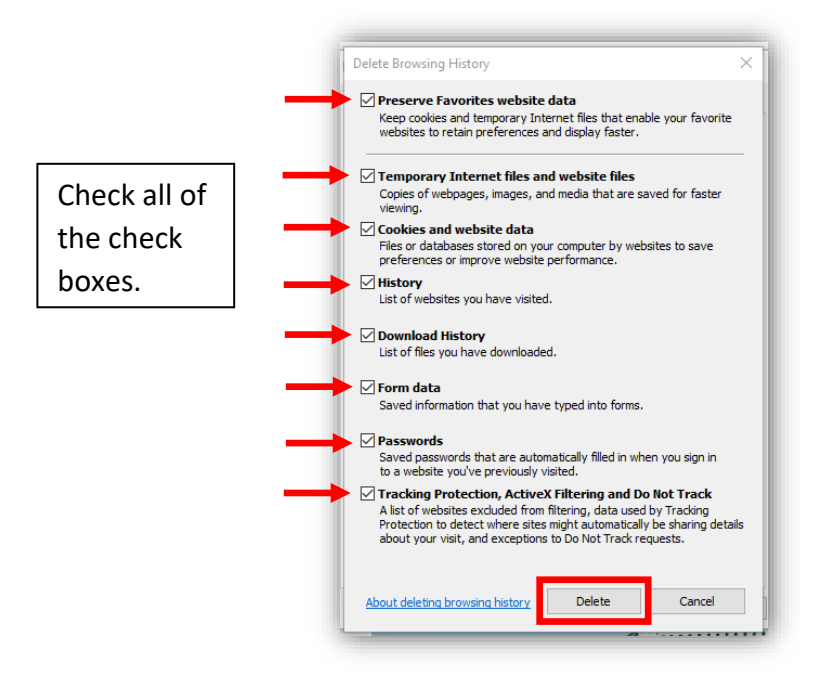

- 6. Close all Internet Explorer windows.
- 7. Launch the KAVIS web application.